## HOW TO FORWARD YOUR MYLIFE EMAILS TO ANOTHER EMAIL ADDRESS

- 1. Login to your myLife account (<u>www.outlook.com</u>)
- 2. Click on **"Options"** (top right hand corner of myLife email screen) and select the **"Create Inbox Rule"** option from the drop down list
- 3. Click on the **"Create a new rule for arriving messages..."** from the **"New"** drop down list.
- 4. Select the "[Apply to all messages]" option from the "When the message arrives, and:" drop down list
- 5. Select the **"Redirect the message to..."** from the **"Do the following:"** drop down list
- Type in your preferred email address in the "To >" from the "Message Recipients:" drop down list
- Check that your three options are filled in correctly and Click on "Save"
- 8. Click on the **"YES"** button for **"Do you want this rule to apply to all future messages?"**
- To reply using the address the message was sent to, select
  "Automatic" from the "Default Reply Address" drop down list.
- 10. A **COPY** of all your incoming emails will now be redirected to your alternate email account. **PLEASE NOTE: The original email will still be stored in your myLife email box**.